# 南宁学院"校务行"操作手册

为方便我校学生办理成绩单等各类证明材料,我校上线了掌上服务小程序"校务行",并且我校成为**广西首所可以在教育部"学信网"进行成绩单在线认证**的高校, 让各位同学足不出户就能远程根据自身需求打印电子成绩单、电子在校证明等证明文

| 件,操作流程如下:   | 15:23 🕅 🕅   | ◎*<br><sup>•</sup> 学院智慧校园 | 중 5111 1111 85)<br>⊗ 捜索 |       |     |       |     |    |
|-------------|-------------|---------------------------|-------------------------|-------|-----|-------|-----|----|
| 一、进入方式      | 公众号         |                           |                         |       |     |       |     |    |
| 微信添加公众号     |             | 南宁学院智慧校园 哥<br>南宁学院智慧信息化服  | <b>■业单位</b><br>经务官方公众号  |       |     |       |     |    |
| "南宁学院智慧校园"  |             | ◎ 南宁学院<br>登录平台            | 已关注<br>个人中心             |       |     |       |     |    |
|             |             | 水费充值                      | 新生激活                    |       |     |       |     |    |
| 登录后,选择右下角的" | — <b>Mì</b> | 通办"——                     | - "登录平台                 | 」<br> | -选择 | "微服务" | 的 " | '教 |

学科研",最后点击"校务行"按钮即可打开。

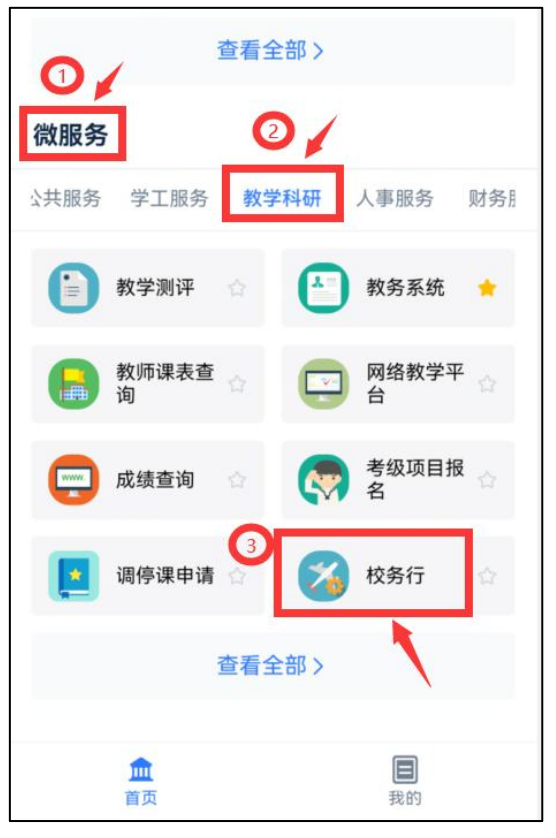

## 二、电子成绩单、各类证明

登录后点击电子成绩单或电子证明,选择所需要的文件类型,生成预览图。 电子成绩单有:中文成绩单、英文成绩单

电子证明文件有:中英文在读证明、中英文毕业证明、雨露计划学籍

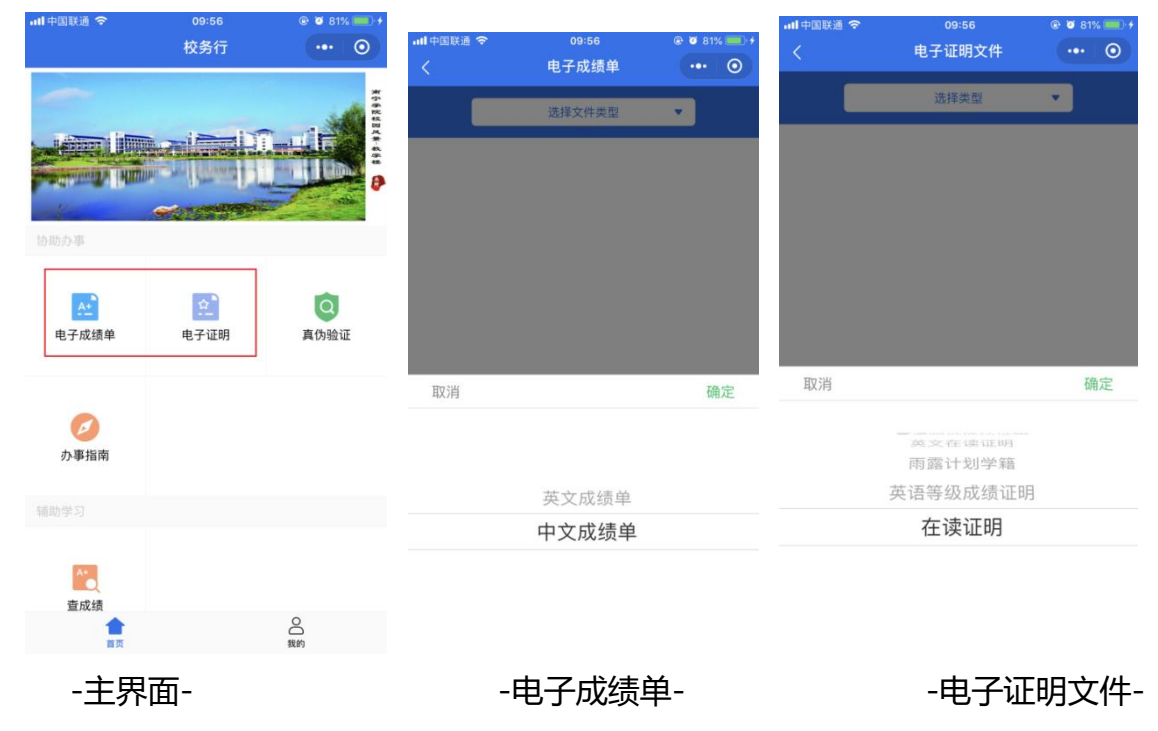

生成预览图,注意检查有无错误后,填写个人邮箱(建议填写非QQ邮箱),我 校可免费打印电子成绩单和证明文件,无需支付网络资源服务费(也就是扣除0元), 如未到邮箱可以在申请记录中重新发送。

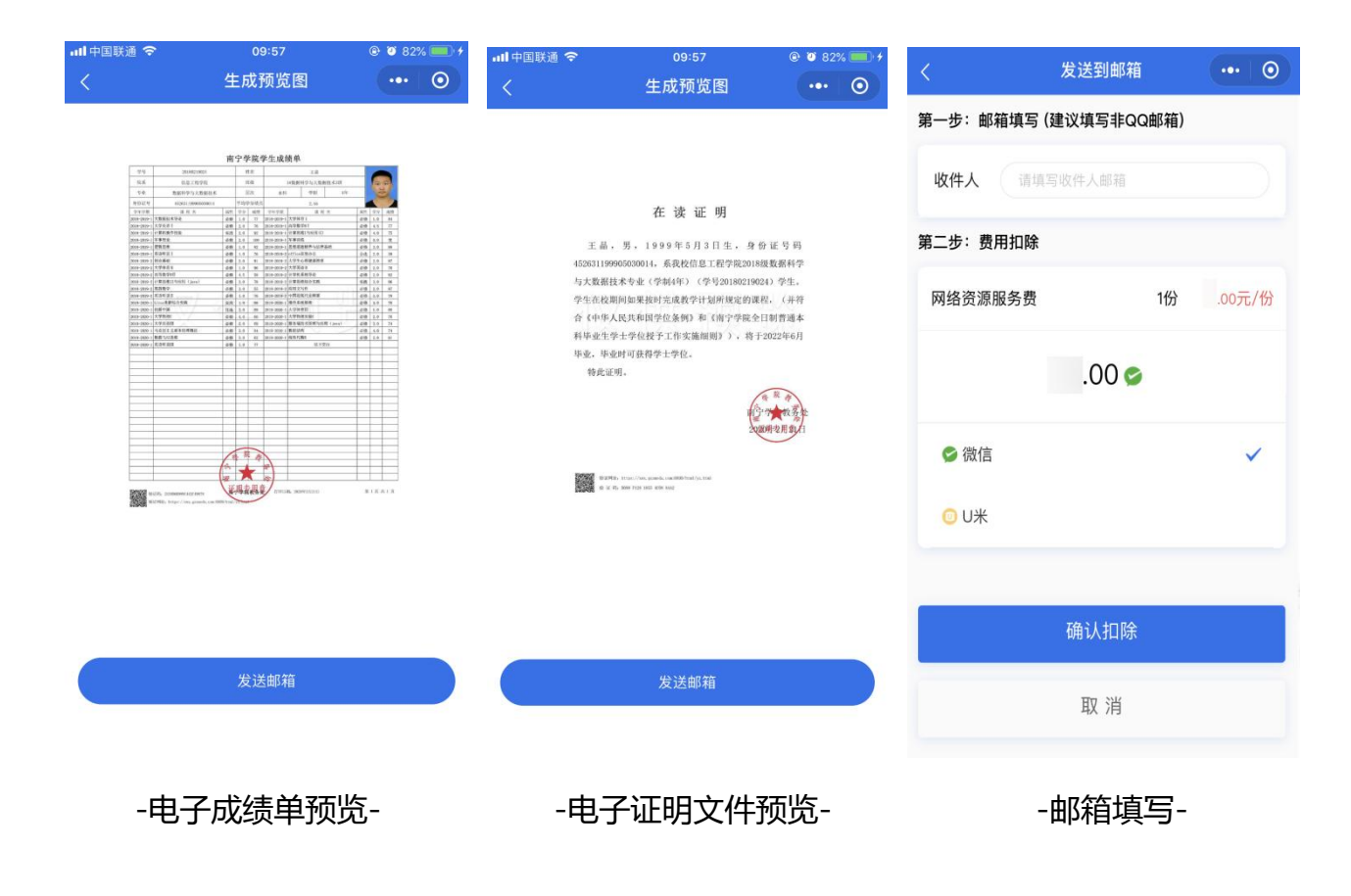

## 三、邮箱查看

电子成绩单、证明文件可随时随地在线预览、自定义选择想要打印的类型,以邮 件的形式发送到学生个人邮箱,发送到邮箱中后,会呈现下面这些信息,点击附件进 行下载。 携带电子版文件前往文印店彩色打印即可。

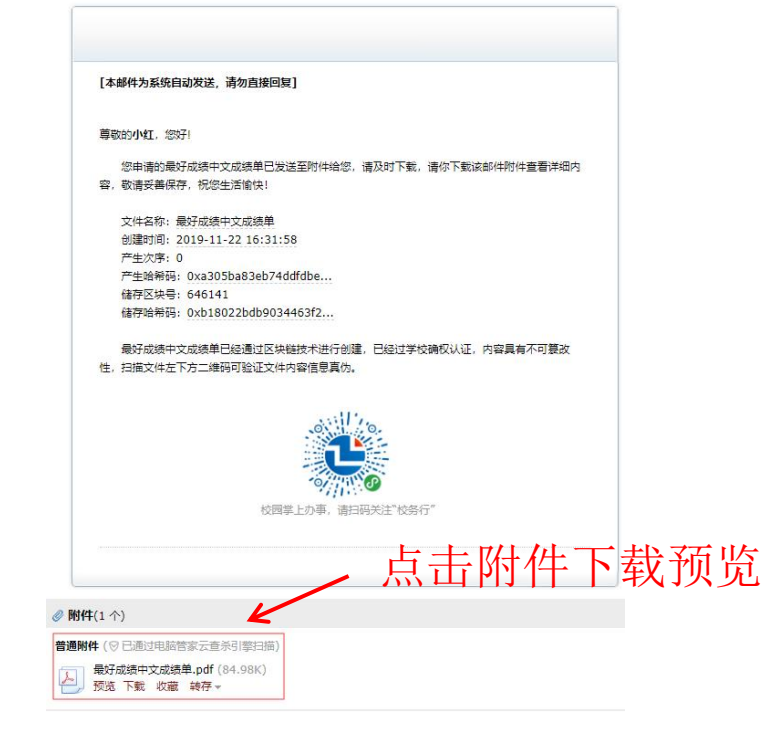

| 学号          | 20180219024      |       | 刘   | 名     | 王品             |                   |    |      |     |
|-------------|------------------|-------|-----|-------|----------------|-------------------|----|------|-----|
| 院系          | 信息工程学院           |       | 斑缀  |       | 18数据科学与大数据技术3班 |                   |    |      | (F) |
| 专业          | 数据科学与大数据技术       |       | Ti  | 5%    | 本科             | 学制                |    | A P  | 1   |
| 身份证号        | 4                |       | 平均身 | 分绩点   |                | 2.55              |    |      |     |
| 学年学期        | 课程名              | 局性    | 学分  | 成绩    | 学年学期           | 课程名               | 展性 | 学分   | 成月  |
| 2018-2019-1 | 大数据技术导论          | 必修    | 1.0 | 77    | 2018-2019-1    | 大学体育1             | 必修 | 1.0  | 84  |
| 2018-2019-1 | 大学美语1            | 必修    | 2,0 | 76    | 2018-2019-1    | 高等数学81            | 必修 | 4.5  | 77  |
| 2018-2019-1 | 计算机操作技能          | 实践    | 2.0 | 92    | 2018-2019-1    | 计算思维1与应用(C)       | 必修 | 4.0  | 75  |
| 2018-2019-1 | 军事理论             | 必修    | 2.0 | 100   | 2018-2019-1    | 军事误练              | 必修 | 0.0  | 伏   |
| 2018-2019-1 | 逻辑思维             | 必修    | 1.0 | 82    | 2018-2019-1    | 思想道德维养与法律基础       | 必修 | 3, 0 | 88  |
| 018-2019-1  | 英语听说I            | 必修    | 1,0 | 76    | 2018-2019-2    | office高效办公        | 公选 | 2.0  | 59  |
| 2018 2019 2 | 创业基础             | 必修    | 2.0 | .91   | 2018 2019 2    | 大学生心理健康教育         | 必维 | 2.0  | 87  |
| 2018-2019-2 | 大学体育Ⅱ            | 必修    | 1.0 | 96    | 2018-2019-2    | 大学英语Ⅱ             | 必修 | 2.0  | 70  |
| 018-2019-2  | 高等数学8日           | 必修    | 4,5 | 58    | 2018-2019-2    | 计算机系统导论           | 必修 | 2.0  | 82  |
| 2018-2019-2 | 计算思维II与应用 (java) | 必修    | 3.0 | 78    | 2018-2019-2    | 计算思维综合实践          | 实践 | 3.0  | 96  |
| 2018-2019-2 | 离散数学             | 必修    | 3.0 | 55    | 2018-2019-2    | 应用文写作             | 必修 | 2,0  | 87  |
| 2018-2019-2 | 英语听说Ⅱ            | 必修    | 1.0 | 76    | 2018-2019-2    | 中国近现代史解要          | 必修 | 3.0  | 78  |
| 2019-2020-1 | Linux集群综合实践      | 实民    | LO  | 88    | 2019-2020-1    | 操作系统原理            | 必修 | 4.0  | 70  |
| 2019-2020-1 | 创新中国             | 任选    | 2.0 | 89    | 2019-2020-1    | 大学体育III           | 必修 | 1.0  | 85  |
| 2019-2020-1 | 大学物理C            | 必修    | 4.0 | 66    | 2019-2020-1    | 大学物理实验C           | 必修 | 2.0  | 76  |
| 2019-2020-1 | 大学美语田            | 必维    | 2.0 | 69    | 2019-2020-1    | 服务端技术原理与应用 (java) | 必修 | 3.0  | 74  |
| 2019-2020-1 | 马克思主义基本原理概论      | 必维    | 3.0 | 84    | 2019 2020 1    | 数据结构              | 必修 | 4.0  | 74  |
| 2019-2020-1 | 数据与AI恶维          | 必修    | 3.0 | 62    | 2019-2020-1    | 线性代数B             | 必修 | 2.0  | 61  |
| 2019-2020-1 | 英语听说III          | 必修    | 1.0 | 77    |                | 以下空白              |    |      |     |
|             |                  |       |     |       |                |                   |    |      |     |
|             |                  |       |     |       |                |                   |    |      |     |
|             |                  |       |     |       |                |                   |    |      |     |
|             |                  |       |     |       |                |                   |    |      |     |
|             |                  |       |     |       |                |                   |    |      |     |
|             |                  |       |     |       |                |                   |    |      |     |
|             |                  |       |     |       |                |                   |    |      |     |
|             |                  |       |     |       |                |                   |    |      |     |
|             |                  |       |     |       |                |                   |    |      |     |
|             |                  |       |     |       |                |                   |    |      |     |
|             |                  |       |     |       |                |                   |    |      |     |
|             |                  |       |     |       |                |                   |    |      |     |
|             |                  |       |     |       |                |                   |    |      |     |
|             |                  |       |     |       |                |                   |    |      |     |
|             |                  |       |     | -     |                |                   | -  |      |     |
|             |                  | 1     | 2 5 | i she |                |                   |    |      |     |
|             |                  | 1.    |     | 4     |                |                   |    |      | -   |
|             |                  | 25    |     | -     | 36             |                   |    |      |     |
|             |                  | 11287 |     | -     | X              |                   | -  |      | -   |
|             |                  | 12    |     |       | G.             | 1                 |    |      | _   |

#### 南宁学院学生成绩单

#### 在读证明

王晶, 男, 1999年5月3日生, 身份证号码 452631199905030014,系我校信息工程学院2018级数据科学 与大数据技术专业(学制4年)(学号20180219024)学生。 学生在校期间如果按时完成教学计划所规定的课程, (并符 合《中华人民共和国学位条例》和《南宁学院全日制普通本 科毕业生学士学位授予工作实施细则》),将于2022年6月 毕业,毕业时可获得学士学位。

特此证明。

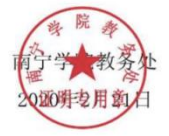

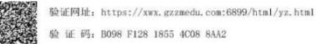

### 在读证明

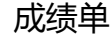

## 四、真伪认证

1、第一种方式,在教育部学信网进行"成绩单"真伪认证,流程如下: 登录教育部学信网成绩单认证网址 https://www.chsi.com.cn/cjdyz/index 点击"选择成绩单"——输入验证码——点击"验证"即可展示真伪信息。

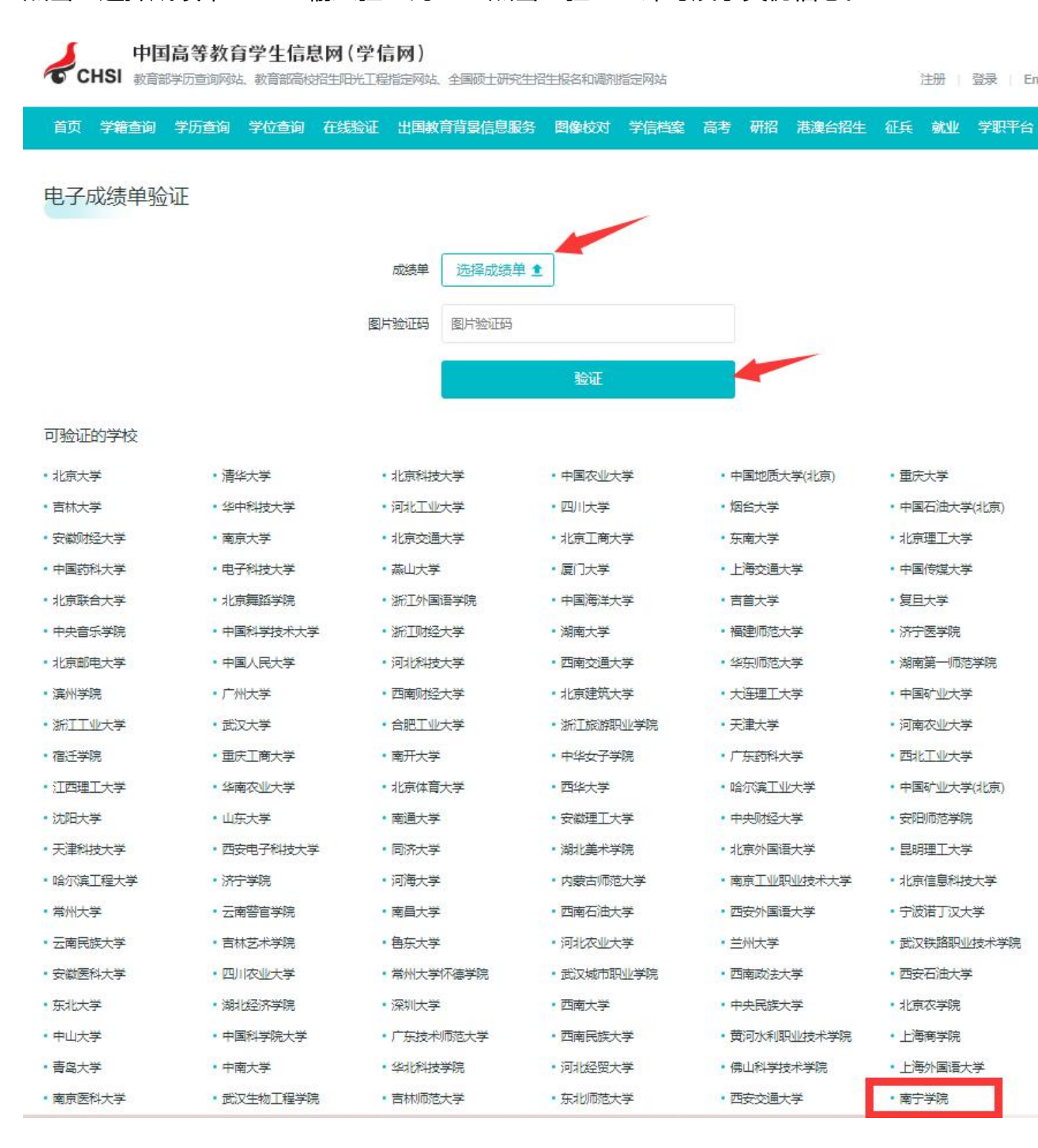

**2、**第二种方式,在"校务行"进行"成绩单"和"证明材料"的认证流程如下: 点击"真伪认证"按钮,选择二维码或验证码认证,输入或扫描文件上的验证码。

| <                                                                                                    | 真伪验证                                                                                                    | •••                                                                       | 0                          | <                                                                                   | 文件信息查询                                                                                                    | •••                                                                                                    | 0   |
|----------------------------------------------------------------------------------------------------|----------------------------------------------------------------------------------------------------|---------------------------------------------------------------------------|----------------------------|-------------------------------------------------------------------------------------|----------------------------------------------------------------------------------------------------|----------------------------------------------------------------------------------------------------|-----|
| 可打查看                                                                                                    | □□□□<br>点击二维码扫一扫<br>∃描文件上的二维码<br>文件真伪及相关信息                                                                                                    |                                                                           |                            | 信息验证                                                                                | 171593E78( <b>4</b> 4639C                                                                                                    | tu v                                                                                                    | 8   |
|                                                                                                    | 验证码查询                                                                                                    |                                                                           |                            |                                                                                     |                                                                                                    |                                                                                                    |     |
| 二维码                                                                                                    | 认证                                                                                                    | @ ¥ 83                                                                    | 3% 💽 🔸                     | .ali中国联通 今                                                                          | 验证码认                                                                                                    | 人证<br>• • 83% <b>—</b>                                                                                                    | • • |
| <                                                                                                    | 文件信息查询                                                                                                    | •••                                                                       | ۲                          | <                                                                                   | 文件信息查询                                                                                                    | ••• •                                                                                                    |     |
|                                                                                                    |                                                                                                    |                                                                           |                            | 申请时间                                                                                | 2020-02-18 17:27:42                                                                                                    |                                                                                                    |     |
| 8 7 7                                                                                                    | 古宫殿                                                                                                    | 3 2                                                                       | Ś                          | 查看文件                                                                                | 点击查看                                                                                                    |                                                                                                    |     |
| 信息验证                                                                                                    | NANNING UNIN                                                                                                    | F (<br>YERS                                                               |                            | 此验证码有效                                                                              | <ol> <li>请核对文件内容是否与上述值</li> </ol>                                                                                                    | 信息一致!                                                                                                    |     |
| La te                                                                                                    |                                                                                                    | an wint Xa                                                                |                            |                                                                                     | 南宁学院学生成绩单                                                                                                    |                                                                                                    |     |
| 姓名                                                                                                    | 土晶                                                                                                    |                                                                           | _                          | 73 2000<br>R& 0215                                                                  | 9624 8.8. 2.6<br>952 952 956 145889974,65862,638                                                                                                    |                                                                                                    |     |
| 子写                                                                                                    | 20180219024                                                                                                    |                                                                           | _                          | 0.0.0.1 etc.0.1000<br>9.9.9.00 at 0.0.1000                                          | Ref         PAR         PAR         Data         Data         Da                                                                                                    | 80 29 4M                                                                                                    |     |
| 又什古标                                                                                                    | 中文成绩半                                                                                                    |                                                                           | -11                        | 2010-2010-2 大学県名1<br>2010-2010-2 大学県名1<br>2010-2010-1 (王家県市街道<br>2010-2010-1 王家県名   | 単価         上目         2010         2010         2010         2010         2010         2010         2010         2010         2010         2010         2010         2010         2010         2010         2010         2010         2010         2010         2010         2010         2010         2010         2010         2010         2010         2010         2010         2010         2010         2010         2010         2010         2010         2010         2010         2010         2010         2010         2010         2010         2010         2010         2010         2010         2010         2010         2010         2010         2010         2010         2010         2010         2010         2010         2010         2010         2010         2010         2010         2010         2010         2010         2010         2010         2010         2010         2010         2010         2010         2010         2010         2010         2010         2010         2010         2010         2010         2010         2010         2010         2010         2010         2010         2010         2010         2010         2010         2010         2010         2010         2                                                                                                    | 00 45 17<br>00 45 15<br>00 13 15                                                                                                    |     |
| 中速吐闷                                                                                                    | 1                                                                                                    | _                                                                         | -                          | 2019-2019-1 世紀日期<br>2019-2019-1 年初年前1<br>2019-2019-1 年初年前1<br>2019-2019-1 日本市1      |                                                                                                    | 00 10 m<br>08 10 m<br>00 11 F                                                                                                    |     |
| 中非时间                                                                                                    | 2020-02-10 17:27:42<br>占未资务                                                                                                    |                                                                           | _                          | 2010年2010年2日<br>2010年2010年2日日第二月1日日<br>2010年2010年2日日第二月1日日日<br>2010年2010年3日日第二月1日日日 | 200 6.1 50 50.000 2 200 2 200 5 2 200 5 200 5 200 5 20 | 409 2.5 40<br>528 2.0 96<br>409 2.5 47                                                                                                    |     |
| <u>サマ 100000</u><br>8月 日本<br>100000<br>1000000 |                                                                                                    |                                                                           |                            |                                                                                     | Q1         1         0         0         0         0         0         0         0         0         0         0         0         0         0         0         0         0         0         0         0         0         0         0         0         0         0         0         0         0         0         0         0         0         0         0         0         0         0         0         0         0         0         0         0         0         0         0         0         0         0         0         0         0         0         0         0         0         0         0         0         0         0         0         0         0         0         0         0         0         0         0         0         0         0         0         0         0         0         0         0         0         0         0         0         0         0         0         0         0         0         0         0         0         0         0         0         0         0         0         0         0         0         0         0         0         0                                                                                                    | 60         10         10           60         10         10         10           60         10         10         10           60         10         10         10           60         10         10         10           60         10         10         10           60         10         10         10           60         10         10         10           60         10         10         10           60         10         10         10           60         10         10         10           60         10         10         10           60         10         10         10           60         10         10         10           60         10         10         10           60         10         10         10           60         10         10         10           60         10         10         10           60         10         10         10           60         10         10         10           60         10         10         10< |     |
| 100-000-3(20月前日)<br>100-000-3(20月前日)<br>100-000-3(月前日前日)<br>100-000-3(月日前日日)<br>200-000-3(月日前日日)<br>200-000-3(月日前日日)<br>100-000-3(月日前日日)<br>100-000-3(月日前日日)                                                                                                    | NO         N         N | 248 5.6<br>248 5.6<br>248 5.6<br>248 5.6<br>248 5.6<br>248 5.6<br>5.6 5.6 | 80<br>87<br>75<br>42<br>80 | E.235, (f.10000.0000.000<br>E.2374E, https://www.go                                 | ama 有学學就數是是 1739月18日, 2009月1月18日<br>media, mar 2009 (radi)), kinan                                                                                                    | RIKAIK                                                                                                    |     |

验证效果

## 五、注意事项

- 1、下载前先进行预览,检查后再进行下载。
- 2、建议下载后以电脑打开为准,部分手机邮箱直接预览可能存在格式不兼容。
- 3、文件内设有特殊电子印章签名,不能随意更改文件内容,否则文件无效。
- 4、以上文件下载我校均免费,请各位同学放心下载。

南宁学院教务处 2023 年 10 月 7 日